Intro to Git and GitHub

**Rory Crean** Researcher Department of Chemistry - BMC Uppsala University

18th December 2023

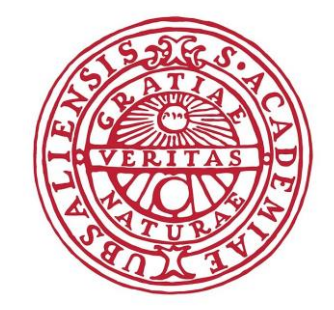

UPPSALA UNIVERSITET

# Part 1: Git

#### Git is a version control system used to track changes

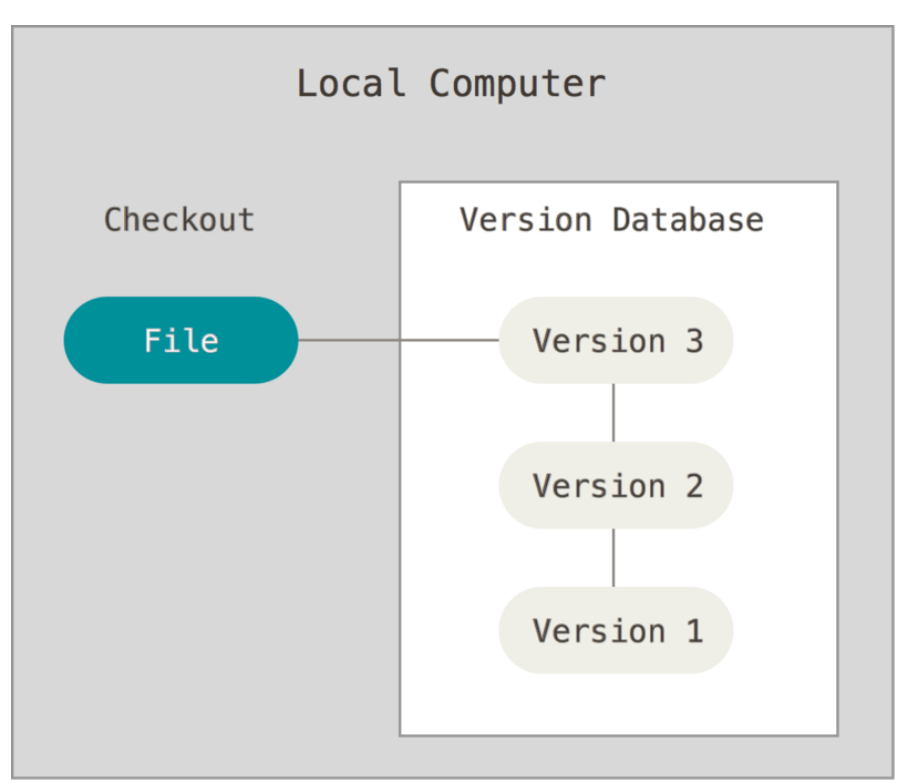

Example local version control diagram, Taken from: <u>Pro Git book</u>

#### Advantages over "manual" version control:

- More automated and easier to use.
- More space efficient.
- Much less likely for user error.
- No need to write files like: "final\_version3\_draft\_V3.py"

#### You start by defining a folder for Git to Monitor

- New project, new folder.
- Store each project/folder in the same general place.
- Don't have spaces in the file path.
- If you use dropbox/onedrive, don't track this location.

#### My Setup

| (base) roryc760@UUC-HLFRGY3:~/projects\$ pwd |                                 |                           |  |
|----------------------------------------------|---------------------------------|---------------------------|--|
| /home/roryc760/proj                          | ects                            |                           |  |
| (base) roryc760@UUC-HLFRGY3:~/projects\$ 1s  |                                 |                           |  |
| KIF                                          | bmc-git-and-github-tutorial     | protein-interaction-stats |  |
| arjan_codes_course                           | event-driven-chess              | stable-proteins           |  |
| basel_workshop                               | kin-gui                         | test-repo                 |  |
| bayesian_allostery                           | practical-python-for-scientists | tools-project             |  |
| O (base) roryc760@UUC-HLFRGY3:~/projects\$   |                                 |                           |  |

#### Each folder above has it's own git repository

## The three states of a file in Git

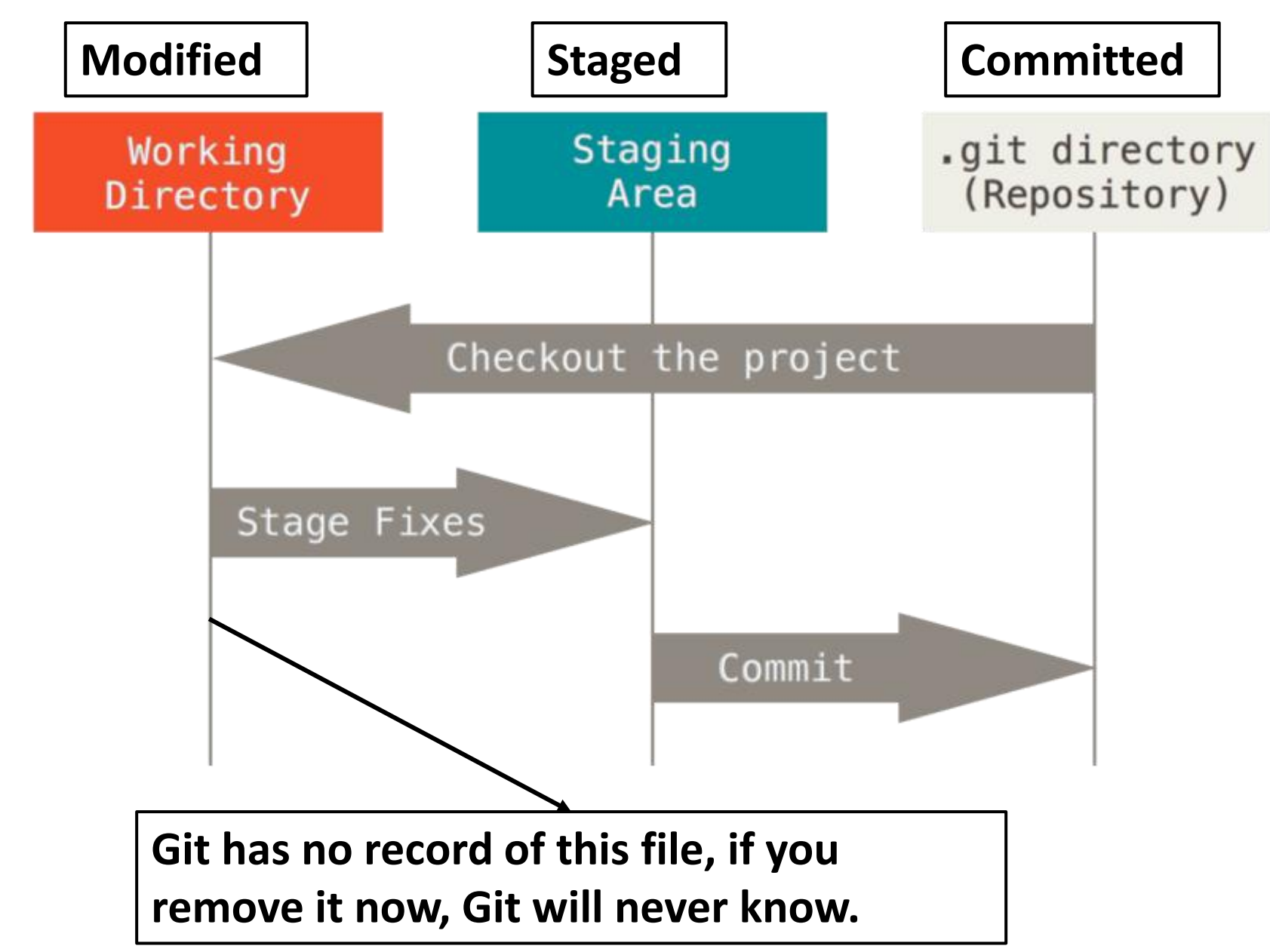

## The three states of a file in Git

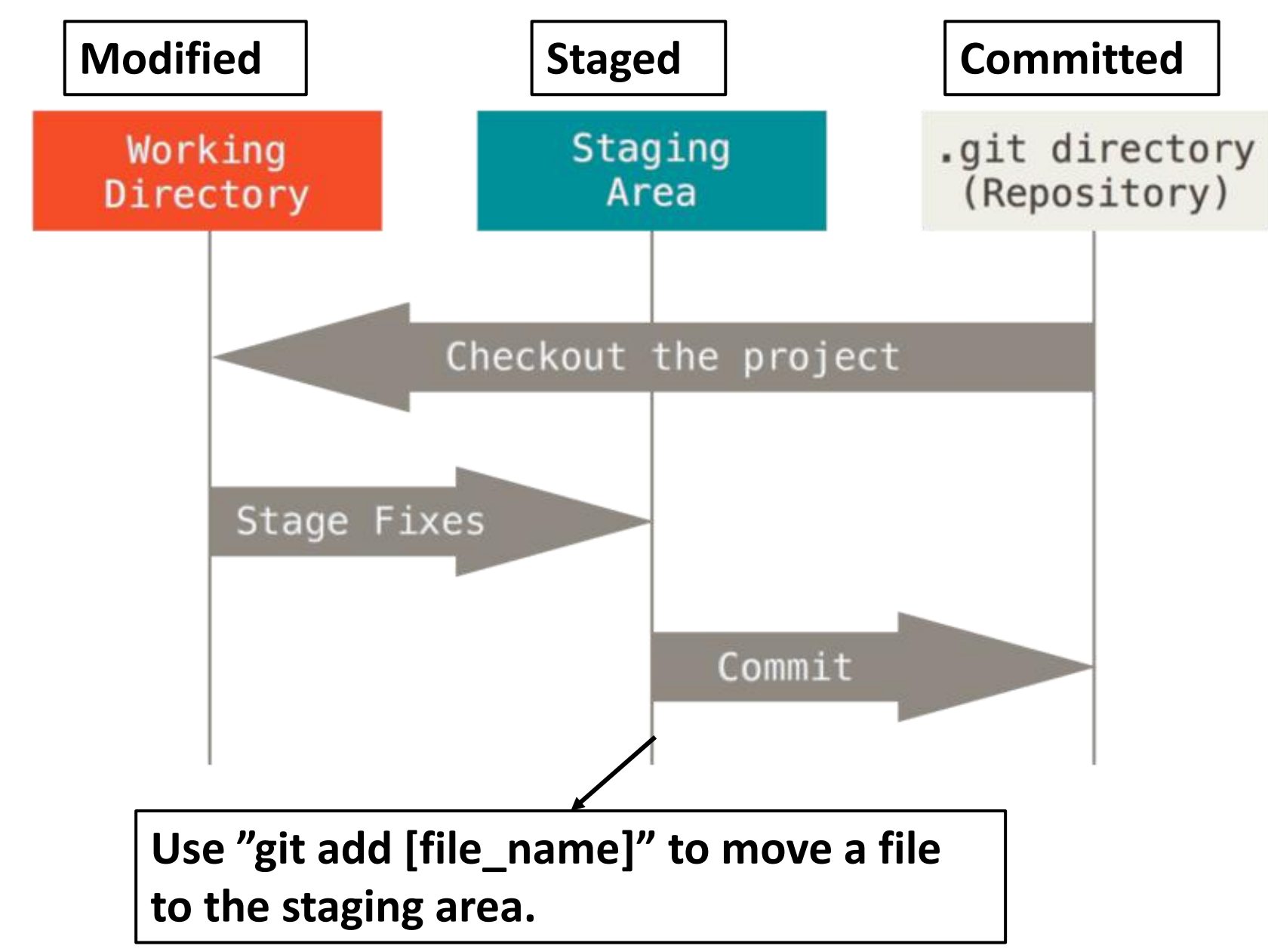

# The three states of a file in Git

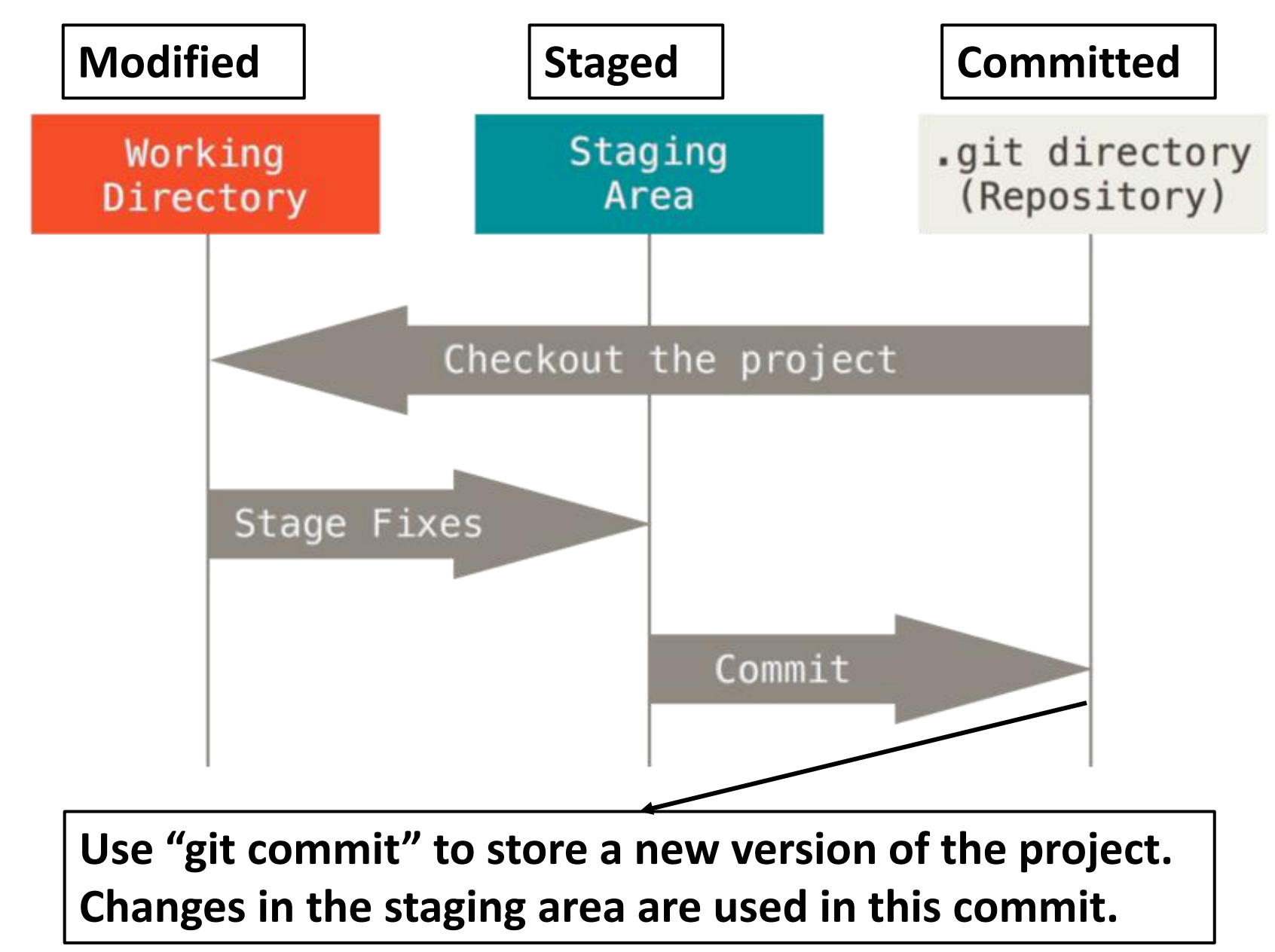

## **Tools/IDEs Can Help You Make Use of Git**

#### **GitHub Desktop**

| File Edit View Repository            | Branch Help — $\Box$ $	imes$                                                         |                                                                                                    |
|--------------------------------------|--------------------------------------------------------------------------------------|----------------------------------------------------------------------------------------------------|
| Current repository desktop           | 11 Current branch #17192 + Ull origin Last fetched 8 minutes ago 3.0 +               | reposition of the same of the second second |
| Changes ③ History                    | app\src\ui\lib\list\section-list.tsx 🕸 🗸 💿                                           | Viewing 439/439 Show All Imaster 18 60 100 100 100 100 100 100 100 100 100                                                                                                    |
| ✓ 3 changed files                    |                                                                                      | Filter (# + Option + f) Q.                                                                                                    |
| app\src\ui\lib\list\section-list.tsx | 137 137 source: IMouseClickSource                                                    |                                                                                                    |
| app\src\ui\lib\tooltip.tsx           | 138 138 ) => void                                                                    | 🖏 12 master 99+4 mactariane/work 🖬                                                                                                    |
|                                      | 140 + /** This function will be called when a row obtains focus, no matter how */    | C REMOTE 3077/307                                                                                                    |
| app\src\u\toottpped-content.tsx      | 140 141 readonly onRowFocus?: (                                                      | P 1.11                                                                                                    |
|                                      | 141 142 indexPath: RowIndexPath,                                                     | 🗅 aeschii                                                                                                    |
|                                      | 142 143 source: React.FocusEvent <htmldivelement></htmldivelement>                   | P adoptColorNames telemetry-build                                                                                                    |
|                                      | 145 +                                                                                | P bin-path<br>P extensionTestsLocatio                                                                                                    |
|                                      | 145 + /** This function will be called only when a row obtains focus via keyboard */ | 12 fix-70179-maintenance                                                                                                    |
|                                      | 147 + readonly onRowKeyboardFocus?: (                                                | I <sup>2</sup> isEqualCaseSensitiveF                                                                                                    |
|                                      | 148 + indexPath: RowIndexPath,                                                       | P joon-tests                                                                                                    |
|                                      | 149 + e: Keact.KeyboardEventKany><br>150 + ) => void                                 | P massageroidervatriro                                                                                                    |
| Stashed Changes >                    | 151 *                                                                                | P oss-1.34 Byriar/explore_cod                                                                                                    |
|                                      | 152 + /** This function will be called when a row loses focus */                     | P recentWithLabel                                                                                                    |
| Bring onRowKeyboardFocus to se       | 144 153 readonly onRowBlur?: (                                                       | P remote-workspaces                                                                                                    |
| Description                          | 145 154 indexPath: RowIndexPath,                                                     | P saveunouedworkspac P server-bits                                                                                                    |
|                                      | 140 155 Source: React.PocuseVentKHINLDIVELement?                                     | ₽ stable-1.34.0                                                                                                    |
|                                      |                                                                                      | P switch-theme                                                                                                    |
| 8+                                   |                                                                                      | I <sup>2</sup> test-add-branch                                                                                                    |
|                                      |                                                                                      | P tokenizersupport-initi                                                                                                    |
| Co-Authors @sergiou87 @tidy-dev      |                                                                                      | D alex                                                                                                    |
| Commit to file-status-tooltip        |                                                                                      |                                                                                                    |
|                                      |                                                                                      |                                                                                                    |

#### Image taken from: desktop.github.com

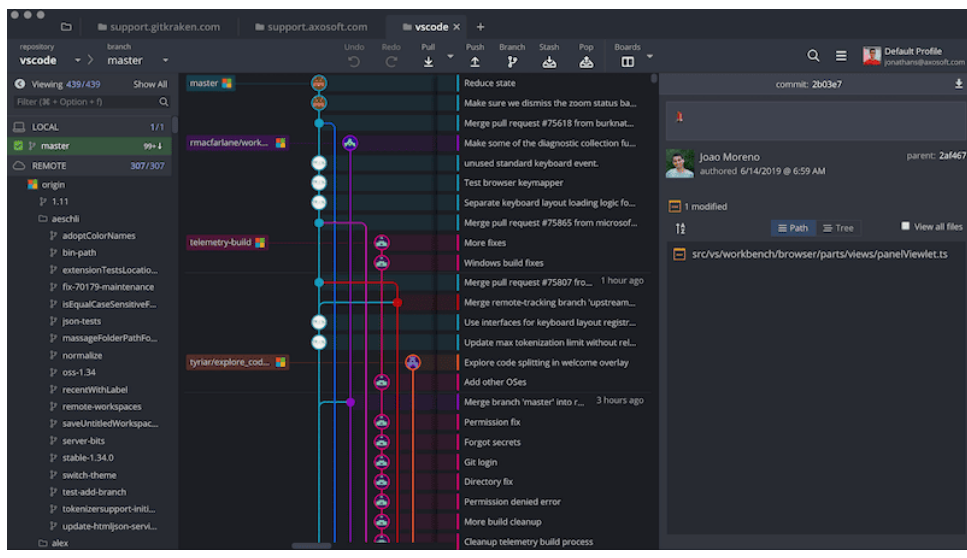

GitKraken

#### Image taken from: gitkraken.com

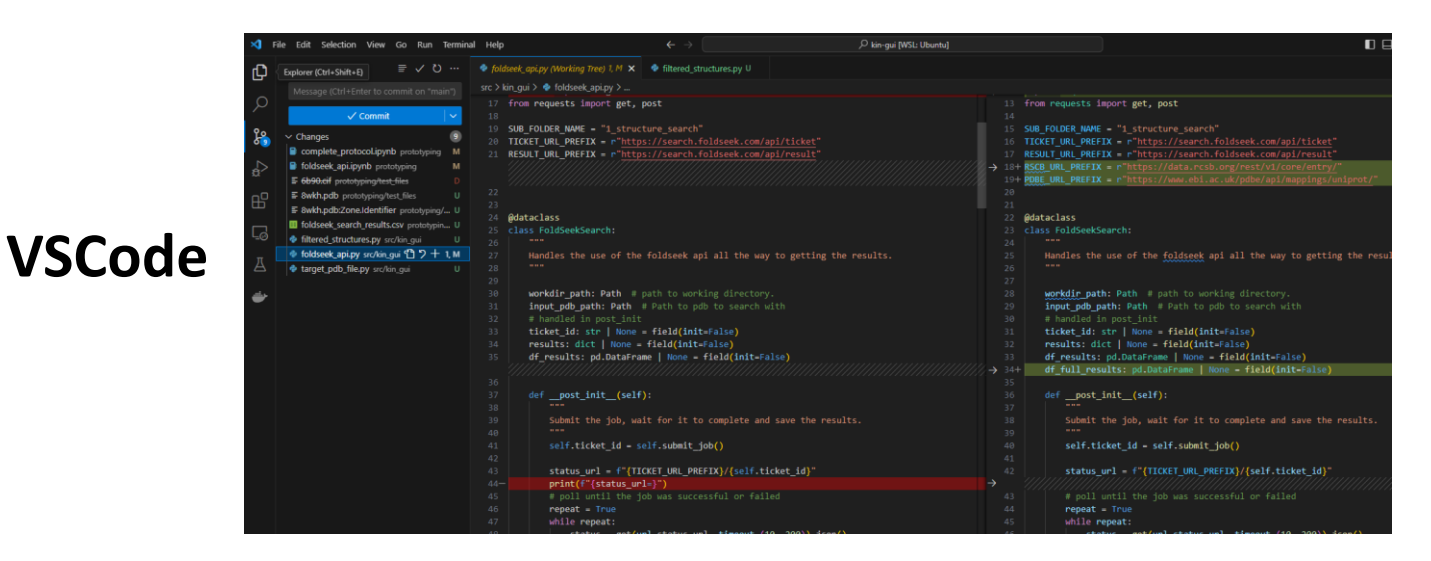

Hands on Session 1:

Please go to:

https://rmcrean.github.io/bmc-git-and-githubtutorial/

or:

https://github.com/RMCrean/bmc-git-and-

github-tutorial (and then click on the link on the left handside.)

# Part 2: GitHub and Git Combined

#### The difference between Git and GitHub

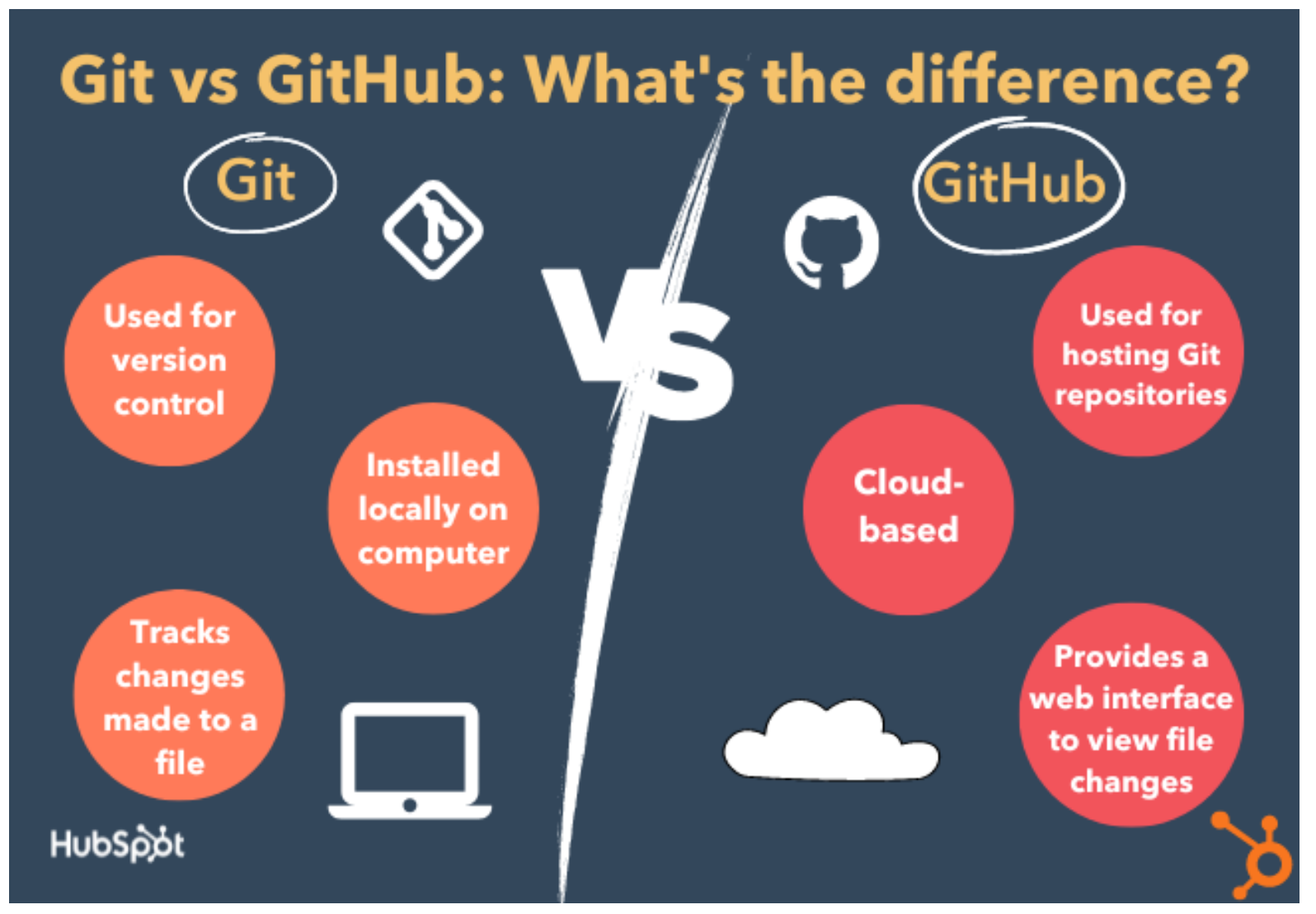

Image taken from: <u>https://blog.hubspot.com/website/git-vs-github</u>

# GitHub is a place to store/host remote Repositories

• You can have several versions of the same project, this can be useful both working alone or in a team.

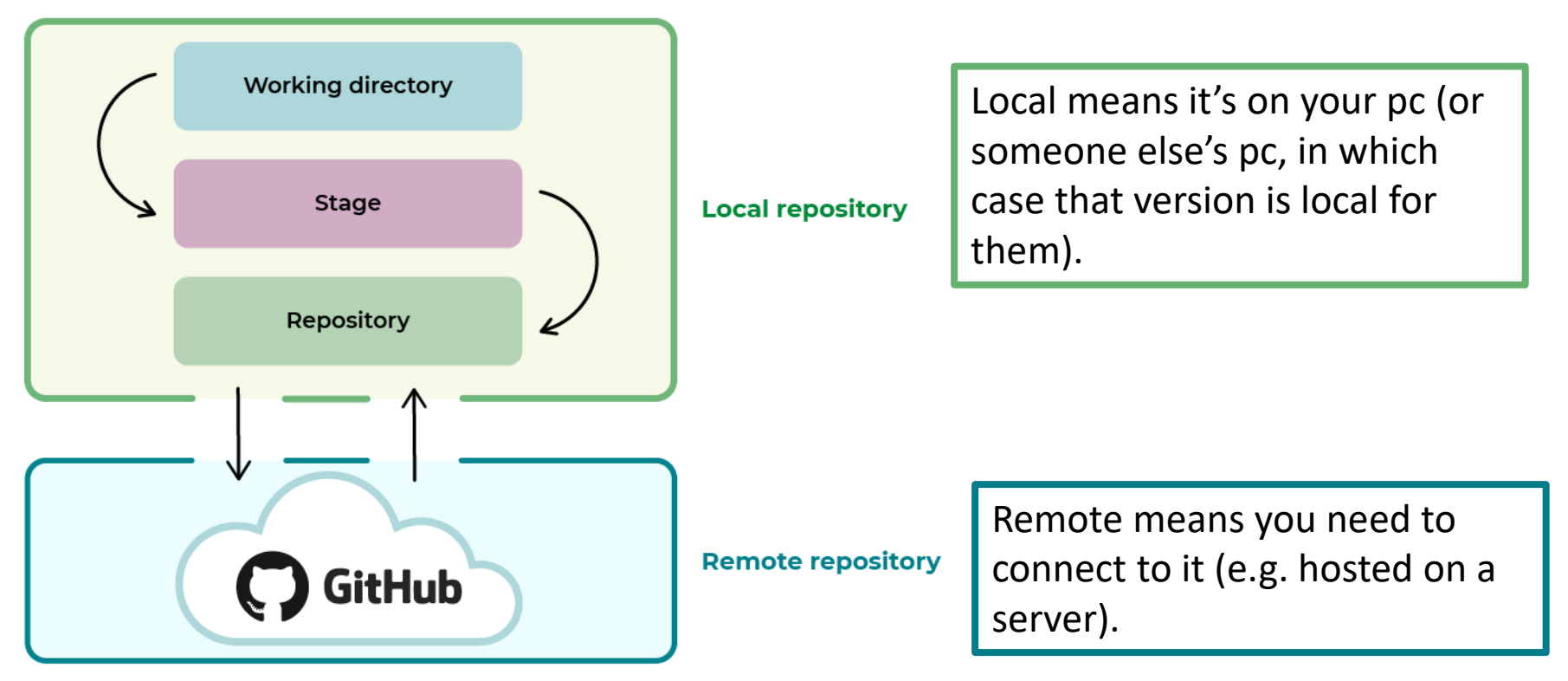

Image taken from openclassrooms

#### Why Use a Remote:

- Back up your own work.
- To collaborate with other people.
- Share your work.

# Not everything should be uploaded to GitHub

#### Example of things you should not add:

- Large datasets.
- Sensitive/Personal data.
- Passwords/usernames.
- System-specific files, e.g. .DS\_Store on a Mac.

#### How to do this:

- Use a ".gitignore" file and add to it as you need.
- You should commit your .gitignore file.
- Use a ".gitignore" template file designed for your programming language.
- Be careful about using "git add ."

| .gitigr   | oore ×                            |
|-----------|-----------------------------------|
| practical | -python-for-scientists > 🚸 .      |
| 1         | <pre># Byte-compiled / opt:</pre> |
| 2         | pycache/                          |
| 3         | <pre>*.py[cod]</pre>              |
| 4         | *\$py.class                       |
| 5         |                                   |
| 6         | # C extensions                    |
| 7         | *.50                              |
| 8         |                                   |
| 9         | <pre># Distribution / packa</pre> |
| 10        | .Python                           |
| 11        | build/                            |
| 12        | develop-eggs/                     |
| 13        | dist/                             |
| 14        | downloads/                        |
| 15        | eggs/                             |
| 16        | .eggs/                            |
| 17        | lib/                              |
| 18        | lib64/                            |
| 19        | parts/                            |
| 20        | sdist/                            |
| 21        | var/                              |
| 11        | uboolc/                           |

## More Git Vocabulary: Push and Pull

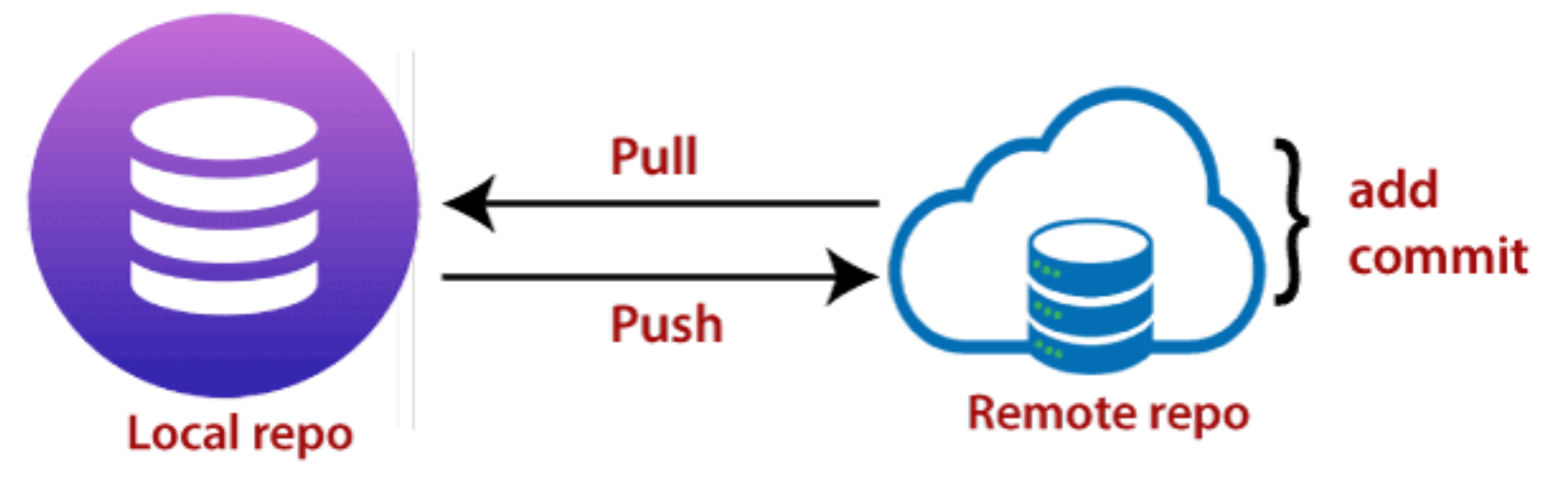

Image taken from: <u>https://www.javatpoint.com/git-push</u>

- "git push" Update local commits to the remote repo.
- *"git pull"* Get remote commits from your pc to remote repo

#### And one more:

• "git clone" – Make a local copy of a remote repo.

Hands on Session 2:

Please go to:

https://rmcrean.github.io/bmc-git-and-githubtutorial/

or:

https://github.com/RMCrean/bmc-git-andgithub-tutorial (and then click on the link on the left handside.)

# Part 3: Branches and Merging

# **Branches in Git**

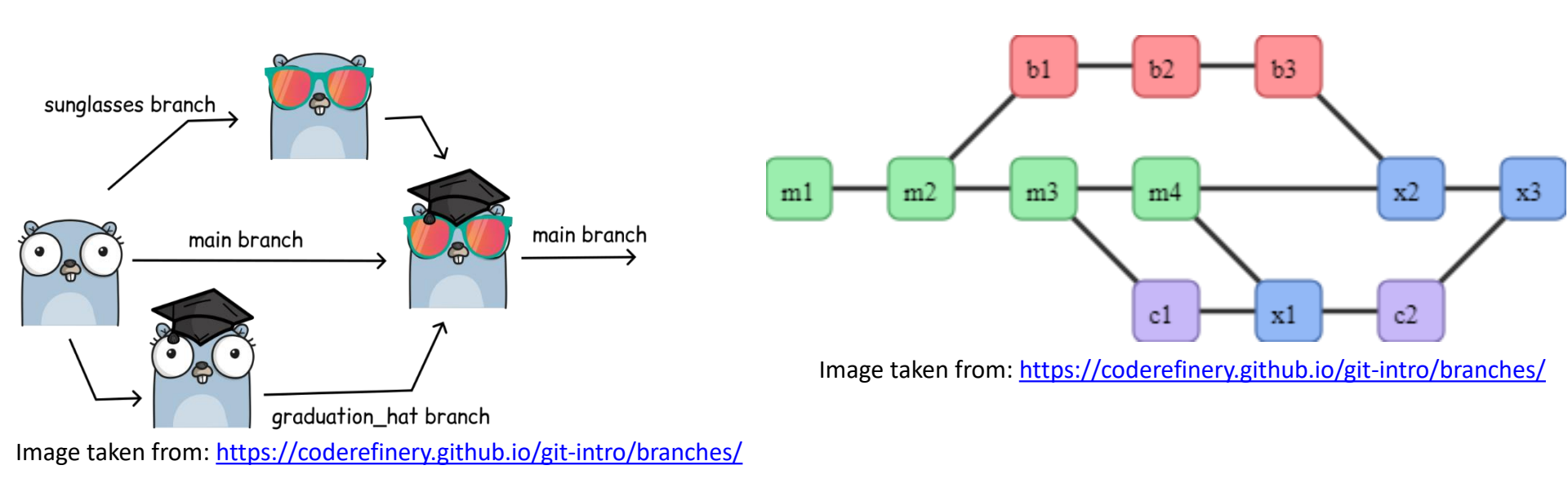

- Branches allow us to separate out different blocks of work.
- Once we're happy with the changes on the branch, we want to **merge** the changes (commits) back onto the main branch.
- If working alone, you can *probably* get away with not using branches.

# Merging two branches can be done with either Git or GitHub

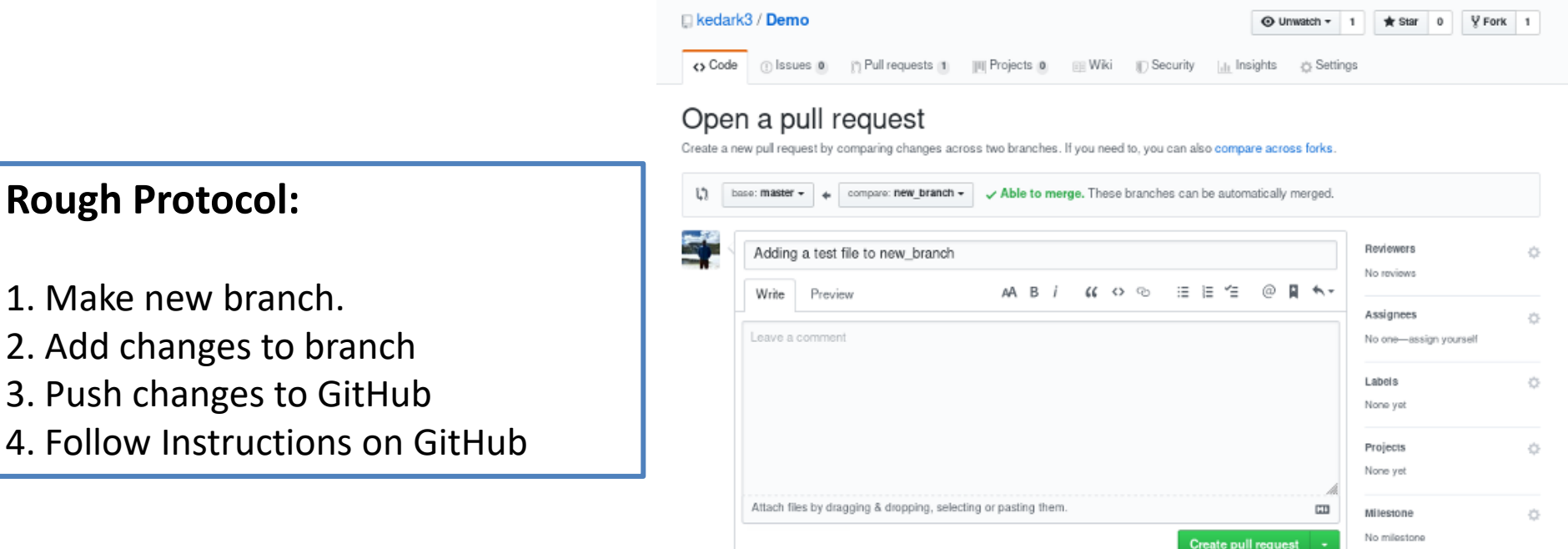

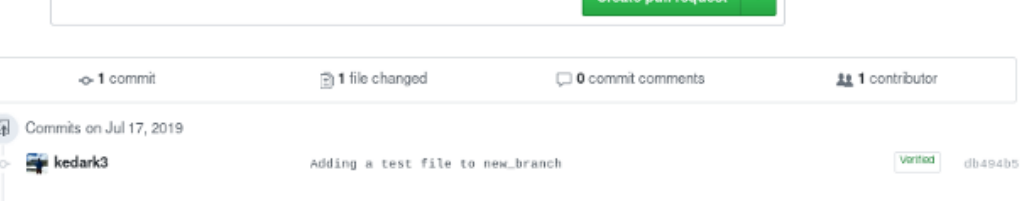

Hands on Session 3:

Please go to:

https://rmcrean.github.io/bmc-git-and-githubtutorial/

or:

https://github.com/RMCrean/bmc-git-andgithub-tutorial (and then click on the link on the left handside.)

# Summary

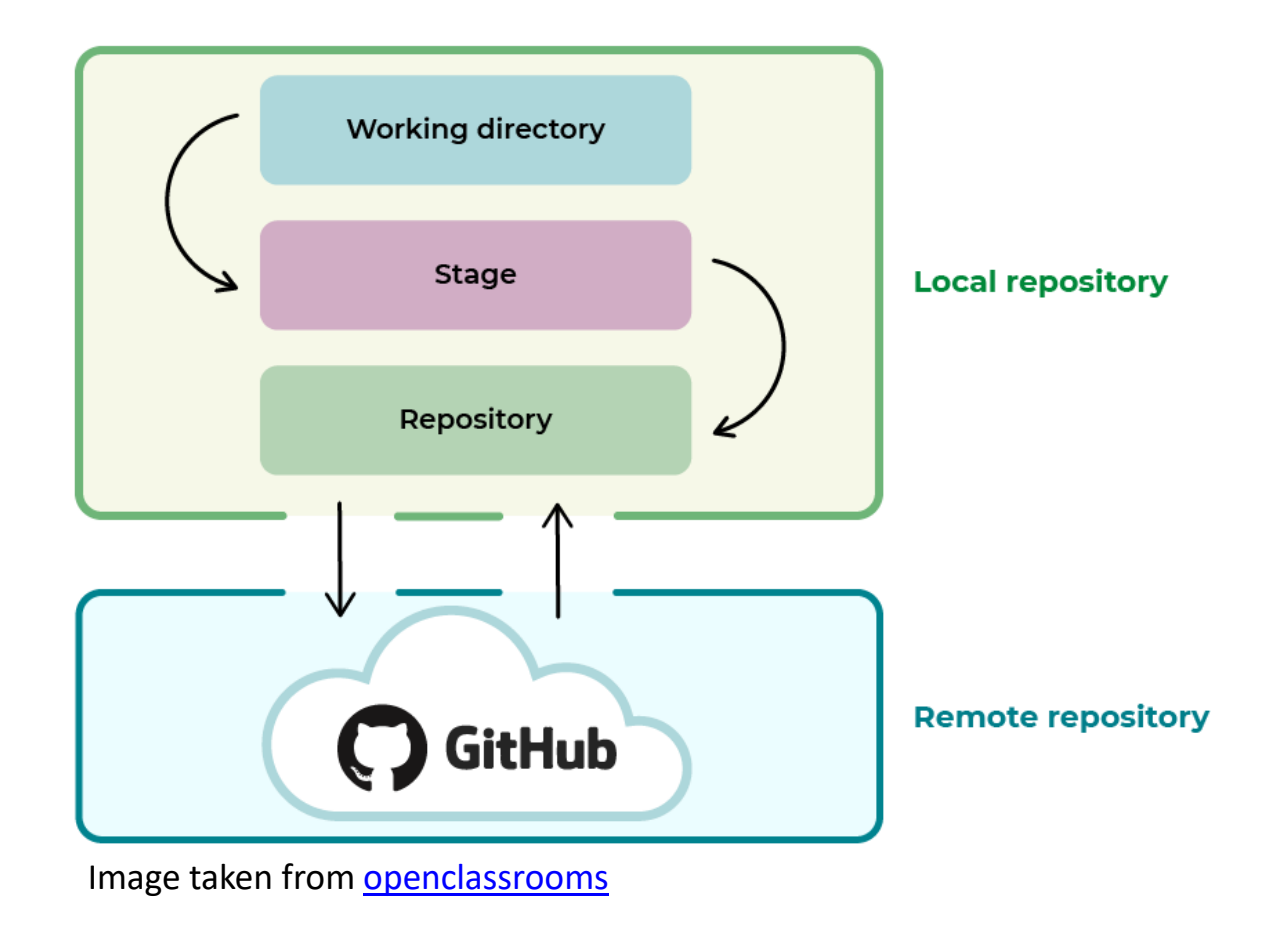

• It's easier to keep things simple, especially while learning in the beginning.

BELOW ARE SLIDES I CONSIDERED USING BUT DIDN'T DUE TO TIME CONSTRAINTS

# Trunk based development can be a good strategy for small groups

- There are a lot of branching strategies...
- Most are inappropriate for small scientific projects involving you and a few colleagues.
- Trunk based development can be a good idea...

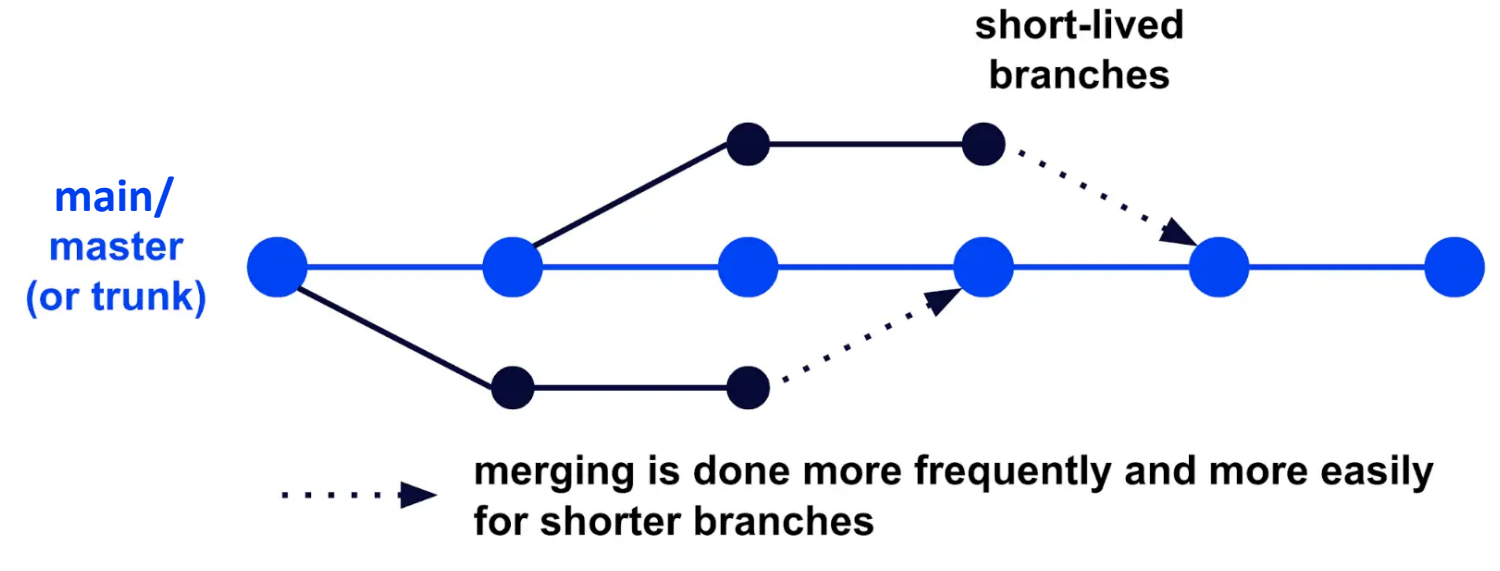

## Practicing trunk based development

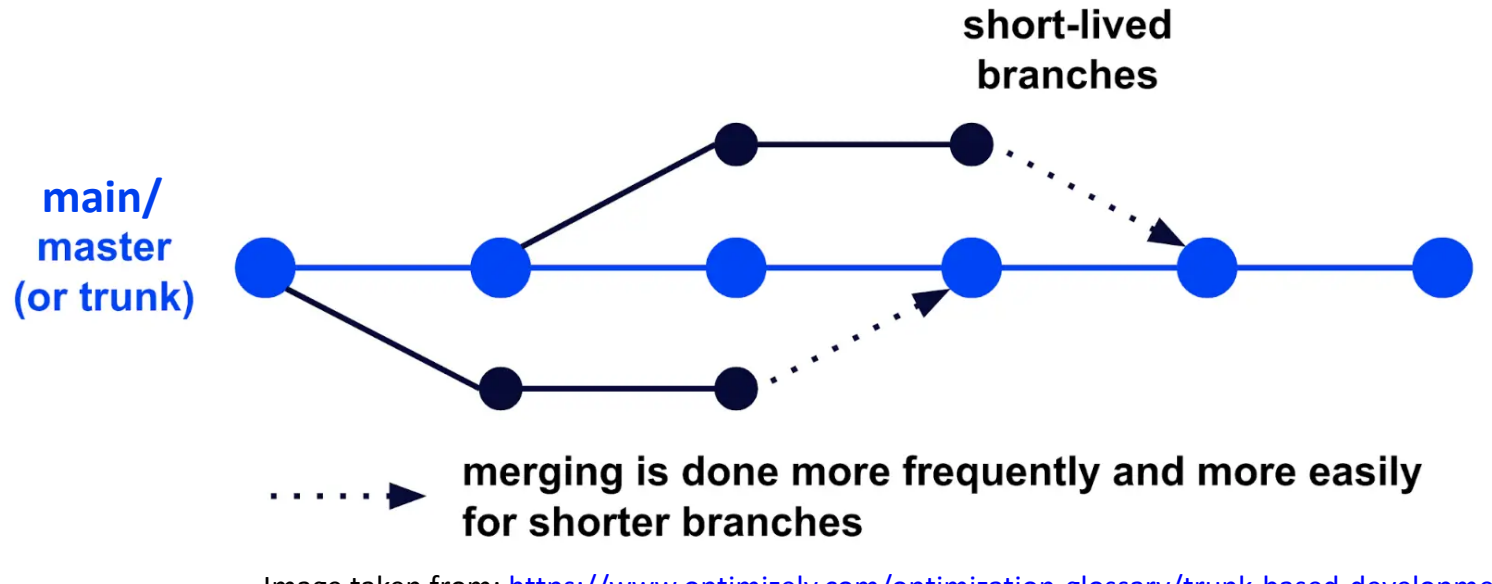

Image taken from: <u>https://www.optimizely.com/optimization-glossary/trunk-based-development/</u>

- You have **one main branch** which holds code you're all happy with.
- New features/ideas get implemented on a different branch.
- Once happy with the new feature, it is merged onto the main branch.
- Don't take too long to merge the new feature.
- Discuss and plan with co-workers who will do what. Working on different aspects of a project can make the merging process much much much easier